## Οδηγίες εγγραφής μαθητών στην πλατφόρμα της σχολικής βιβλιοθήκης μας

- 1) Στον ιστότοπο της Βιβλιοθήκης μας : <u>http://lib1dimgiannitsa.mysch.gr</u> επιλέξτε το εικονίδιο «εγγραφή» στο πάνω μέρος της σελίδας.
- Στο αναδυόμενο παράθυρο που εμφανίζεται συμπληρώστε τα πεδία που έχουν αστερίσκο, καθώς είναι απαραίτητα. Τα υπόλοιπα δεν είναι υποχρεωτικά.

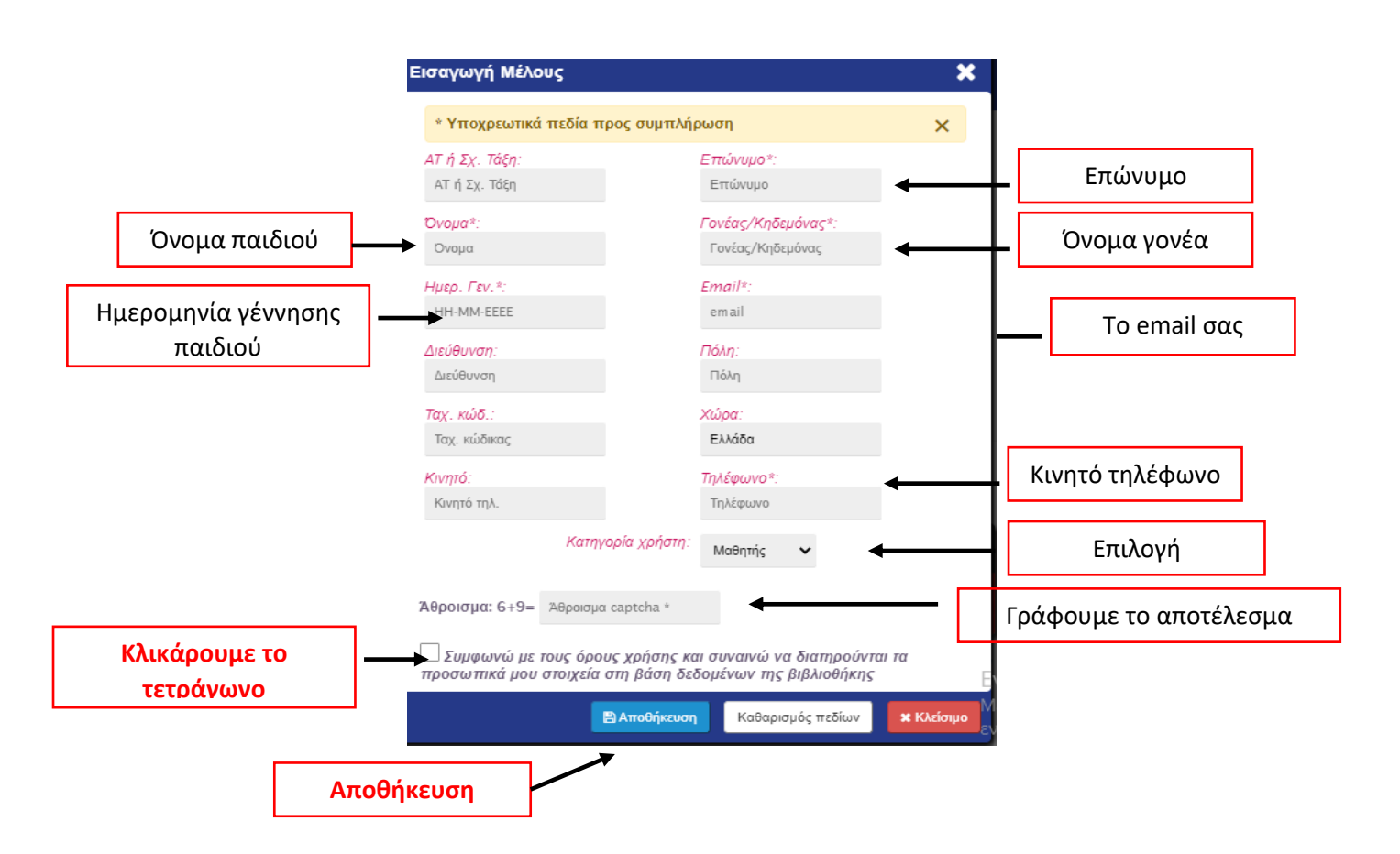

- 3) Όταν ολοκληρώσετε τη διαδικασία, πατήστε αποθήκευση. Τότε στο e-mail που έχετε δηλώσει θα έρθει ένα ενημερωτικό μήνυμα από τη Σχολική Βιβλιοθήκη με τον κωδικό και το όνομα χρήστη του/της μαθητή - μαθήτριας . Επίσης, <u>θα σας ζητήσει να</u> επιβεβαιώσετε το e-mail σας πατώντας σε ένα σύνδεσμο.
- 4) Εφόσον επιβεβαιώσετε το e-mail, μπορείτε να συνδεθείτε στη βιβλιοθήκη.
- Σταδιακά, η Υπεύθυνη της Σχολικής Βιβλιοθήκης θα προμηθεύσει τους μαθητές με την κάρτα μέλους.

Η εκπ/κος υπεύθυνη σχολικής βιβλιοθήκης Μαρία Φαφούτη